## Contents

- 1. MODEM Device Introduction
  - 1.1 Introduction
  - 1.2 Precautions
- 2. Dos and Don'ts
- 3. Functions
- 4. Installation Procedure

4.1 LW272/ LW273 Installation Procedure for Windows 2000 and Windows XP

4.2 LW272/ LW273 Installation Procedure for Windows Vista & Windows 7 4.3 LW272/ LW273 Installation Procedure for Linux (Ubuntu 10.04 & 11.04)

4.4 LW272/ LW273 Installation Procedure for Mac

5. Detailed Features Description of the GUI

5.1 GUI in Windows (2000, XP, Vista&7)

5.2 GUI in Linux (Ubuntu)

5.3 GUI in Mac

6. User Application Area

| 6.1 Connection to the Internet |                 |                           | 6.3.1 | Read SMS       |                       |
|--------------------------------|-----------------|---------------------------|-------|----------------|-----------------------|
|                                | 6.1.1           | Connect to the Internet   |       | 6.3.2          | Create New Message    |
|                                | 6.1.2<br>Intern | Disconnect from the<br>et |       | 6.3.3<br>Guide | The SMS Box Operating |
|                                | 6.2 Setting     | gs                        |       | 6.3.4          | Cell Broadcast        |
|                                | 6.2.1           | Connecting Settings       | 6     | .4 Phone       | book                  |
|                                | 6.2.2           | Network Settings          | 6     | .5 Voice       | Call                  |
|                                | 6.2.3           | Balance Check             | 7. FA | Q and Tr       | oubleshooting         |
|                                | 6.3 Short       | Message                   |       |                |                       |

## 1. MODEM Device Introduction

### 1.1 Introduction

Thank you for choosing the MODEM device. To guarantee the device always in its best condition, please read this manual carefully and refer to it for general operational information.

The MODEM device is a type of multi-mode, 3G Modem or card, applicable to 2G/3G networks. The interface connects most PCs to the internet, integrating functions of the MODEM device and mobile phone, into a mobile communication device via 2G/3G mobile networks, it supports data services, Voice and SMS services, helping you break away from the limitations of time and zone and communicate wirelessly anytime and anywhere.

Note: The pictures, symbols and contents in this manual are just for your reference. They might not be completely identical with your device. We operate a policy of continuous development and reserve the right to update and modify the technical specifications in this document at any time without prior notice.

### 1.2 Precautions

### To the owner

· When we use the product, maintain a safe distance greater than or equal to 0.5cm

from human body.

- Some electronic devices are susceptible to electromagnetic interference sent by the MODEM device if inadequately shielded, such as electronic systems of vehicles.
   Please consult the device manufacturer before using MODEM device if necessary.
- Operation of your PC and MODEM device may interfere with medical devices like hearing aids and pacemakers. Please always keep MODEM device more than 20 centimeters away from such medical devices when they are in use. Pull out the MODEM device if necessary. Consult a physician or the manufacturer of the medical device before using MODEM device.
- Be aware of the usage limitation when using a MODEM device at places such as petrol stations or chemical factories, where there may be explosive gases or explosive products being processed. Do not use MODEM device if unsure.
- Store the MODEM device out of the reach of small children, it may cause injury if used as a toy.

# 2. Dos and Don'ts:

- Please use original accessories only or those that are authorized by the manufacturer. Using any unauthorized accessories may affect your device's performance, and violate related national regulations regarding telecom terminals.
- Avoid using the MODEM device near metallic structures, devices or establishments that can emit electromagnet waves. This may adversely affect signal reception.
- The MODEM device is not waterproof. Please keep it dry and store in shady and cool
  place.
- Do not use the MODEM device immediately after sudden temperature change. In such case, condensation may form inside the device, potentially causing irreversible damage to it. Please allow adequate time to dry.
- Treat the MODEM device carefully and avoid destructive damage. Do not drop, twist, strike, tamper or otherwise harshly treat it.
- Only a qualified maintenance agent should be permitted to undertake repair work. Please refer to your operator user guide to find the relevant contact information.
- Close GUI software before you remove the device from PC/laptop.
- In Aircraft Please power off the MODEM device before take-off. In order to protect in-flight communication systems from interference, do not use the MODEM device in

flight. Use before takeoff is subject to the usual aviation laws and the particular airline's policy. If in doubt seek advice from the cabin crew.

# 3. Functions

Functional support includes:

- Data service
- Device Settings
- Voice Calling
- SMS
- Phone book
- Balance check
- Call Broadcast Service (CBS)

### 4. Installation Procedure

### 4.1 LW272/ LW273 Installation Procedure for Windows 2000 and Windows XP

 Insert SIM card into LW273 USB Modem, then insert USB Modem into computer through USB port, the computer can find the hardware automatically and will display CD-ROM window. If modem doesn't install automatically, then go to My computer and Double click on BSNL 3G LW273 modem icon then modem will installed.

| <br>Times rear | - 10 | 817 | 1007.81 | EA. |
|----------------|------|-----|---------|-----|
| <br>           | 100  |     |         |     |
|                | =    | 1.1 | 11      |     |
| <br>Salat?     | 1    |     | - 46    |     |
|                |      |     |         |     |
|                |      |     |         |     |

OR, right Click on the CD-ROM, click open and then run "Setup.exe", it will install the modern.

3. After finishing installation, it will display the "GUI" window as below.

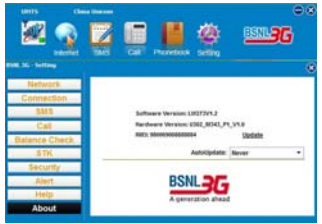

Note: If you don't insert the SIM card into USB modem or insert it incorrectly, the "Network", "Connection",

"Message" and "Call' button in "Setting" GUI will be in grey color (means unavailable) and the left top side will show "NO (U)SIM".

4. After finishing installation, the user can change the APN to suitable for 3G Network. Please click "Setting" button on "GUI window", then click "Connection", it will display "APN" window, then you can change, delete or add APN from here. After modifying,

#### please select correct APN to Set Default, as below picture.

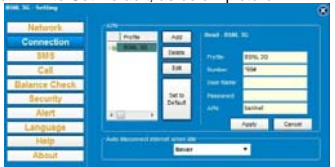

Note: Default APN password is 000000.

 GUI also provides a Log on password, which locks the GUI at its starting. Default password is 000000. The setting can be changed by clicking 'Security' button in setting menu.

Note: Please accept / click on Ok / Select / Next / "continue any way "for any windows security message (i.e. Publisher can't be verified by Windows / Device Software Doesn't Pass Windows Security Logo) for any prompt coming during the installation of the Software.

### 4.2 LW272/ LW273 Installation Procedure for Windows Vista & Windows 7

 Insert SIM card into LW272/ LW273 USB Modem, and then insert USB Modem into computer through USB port, the computer can find the hardware automatically and setup will run automatically. In case, setup doesn't run automatically, it will display "AutoPlay" window as below picture.

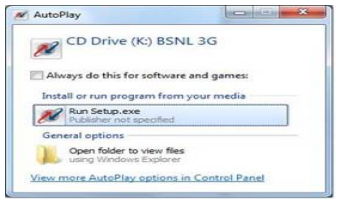

 Click "Run Setup.exe" to install, computer will display the "Warning" windows to confirm to install software, please click "YES", then it will display the "Installation" window as below:

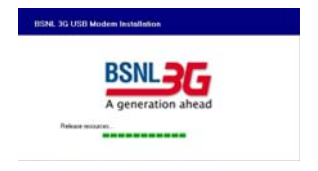

Note: If modem doesn't install automatically, then go to My computer and Double click on BSNL 3G LW272/ LW273 modem icon then modem will install automatically. 3. After finishing installation, it will display the "GUI" window as below.

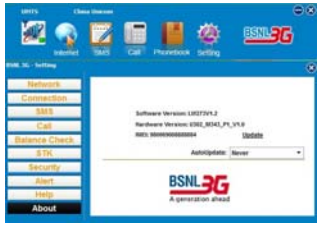

Note: If you don't insert the SIM card into USB modem or insert incorrectly, the "Network", "Connection", "Message" and "Call' button in "Setting" GUI will be in grey color (means unavailable) and the left top side will show "NO (U)SIM"

4. After finishing installation, the user can "add" the APN to suitable for 3G Network. Please click "Setting" button from "GUI window", then click "Connection", it will display "APN" window, then you can change, delete or add APN from here. After modifying, please select correct APN to Set Default, as below picture. Default APN password is

### 000000.

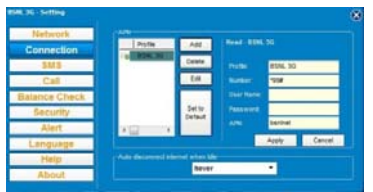

 GUI also provides a Log on password, which locks the GUI at its starting. Default password is 000000. The setting can be changed in 'Security' panel.

#### Note:

 Please accept / click on Ok / Select / Next / "continue any way " for any windows security message (i.e. Publisher can't be verified by Windows / Device Software Doesn't Pass Windows Security Logo) for any prompt coming during the installation of the Software. This is due to different S/W configuration in the PC/ Laptop.

- Check for antivirus configuration to allow installation/ uninstallation of the device before use. In case device is not recognized, please eject the device and disable the antivirus for installation.
- 3. It is advisable to uninstall any previous version of data card (same make/ model) before fresh installation.

### 4.3 LW272/ LW273 Installation Procedure for Linux (Ubuntu 10.04 & 11.04)

The software is application software for Linux and it is a manager for the mobile device. It will allow you to establish a connection to the Internet using 2G/3G cards, and it will also allow sending and receiving short messages from your computer.

In order to use your 2G/3G device, you should run a fairly recent version of the Linux kernel. The application has been tested on Linux 2.6.20 and newer. If you have an older version installed, we would recommend updating it before going on.

The software currently runs under Ubuntu 10.04 & 11.04.

### Installation:

Make sure you have root privilege.

Copy " BSNL 3G LW273 Installation.deb " to Desktop or other path and extract it; Double install.sh in the directory then input root password to install the software; Uninstallation: Make sure you are in root privilege.

The steps for Uninstallation are as following:

Way 1: open Ubuntu desktop main menu 'System->Administration->synaptic package manager', search 'bsnl', and then remove the package.

Way 2: Open a shell-terminal run a shell-command "sudo apt-get remove bsnl" in the shell-terminal, require root password.

#### User guide:

When install finished, you can open the software from desktop menu "Applications-Internet->BSNL 3G LW272/ LW273".

## 4.4 LW272/ LW273 Installation Procedure for Mac

The below guide is based on MAC OS version 10.6. Please see the next steps.

1. Insert LW273 modem to any usb port. After a minute, you can see an icon (Such as BSNL 3G LW273) on desktop. Double click this icon the window as below:

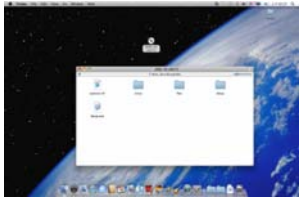

2. Double click Mac file then double click MAC installation files see above picture

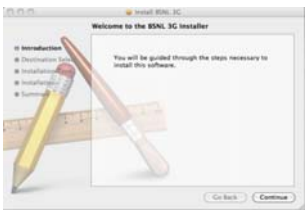

3. Click "Continue –Continue-Install", it will install automatically. After finishing installation the window appears as below.

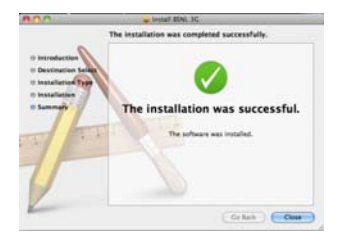

5. Detailed Features Description of the GUI 5.1 GUI in Windows (2000, XP, Vista&7)

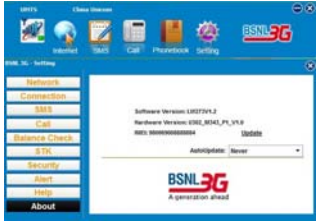

Signal: This icon shows the strength of the signal.

# LED indicator:

- · Red: SIM/USIM card verification fails/ Network searching
- · Blue: 2G network
- Green: UMTS
- Purple: HSUPA/ HSDPA

a) Internet: When you click this icon, you can see a "connect" button and connect status.

Click "Connect" button to connect to the internet.

b) Message: You can read SMS, reply SMS or write new SMS when you click this icon.

c) Call: You can make a call and see call history when you click this icon.

d) Phone Book: When you click this icon, you can look up your address book, add new contacts, etc.

e) Settings: You can modify network setting, connection setting, standby option, message setting, cell broadcast setting, call setting, security setting, alert setting and look up help file in this icon.

f) **Delivery Report**: To activate SMS delivery report, please open 'Setting', 'Message', and select 'On' in 'Delivery Report' panel. Then click Apply to save.

## 5.2 GUI in Linux (Ubuntu)

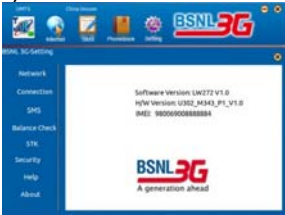

 a) Internet: When you click this icon, you can see a "connect" button and connect status. Click "Connect" button to access the internet. LED indicator:

- · Red: SIM/USIM card verification fails/ Network searching
- Blue: 2G network
- · Green: UMTS

- Purple: HSUPA/ HSDPA
- b) SMS: You can read SMS, reply SMS or write new SMS when you click this icon.

c) Contacts: When you click this icon, you can look up your address book, add new contacts, etc.

d) Settings: You can modify network setting, connection setting, message setting, cell broadcast setting, security setting and alert setting in this icon.

e) Help: When you click this icon, you can find help file by IE explorer.

### 5.3 GUI in Mac

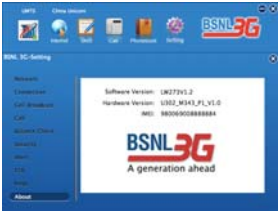

- a) **Signal**: This icon shows the strength of the signal. LED indicator:
  - · Red: SIM/USIM card verification fails/ Network searching
  - · Blue: 2G network
  - Green: UMTS
  - Purple: HSUPA/ HSDPA

b) Internet: When you click this icon, you can see a "connect" button and connect status. Click "Connect" button to access the internet.

c) SMS: You can read SMS, reply SMS or write new SMS when you click this icon.

d) Call: You can make a call and see call history when you click this icon.

e) Contacts: When you click this icon, you can look up your address book, add new contacts, etc.

f) Settings: You can modify network setting, message setting, cell broadcast setting, security setting and alert setting in this icon.

g) Help: When you click this icon, you can find help file by IE explorer.

### 6. User Application Area

Shows conditional interactive computer information.

### 6.1 Connection to the Internet

### 6.1.1 Connect to the Internet

Click the "Connect" button to connect to internet. When connected, it will show status as "Connected", and it will show data flow, connected time, etc. Then you can access Internet and receive email etc. During the course of connection, the "Connect" button becomes "Disconnect" button and you can cancel the connection.

| 2                                                       |        |    |            | ۲     |        | <b>13</b> 6     |
|---------------------------------------------------------|--------|----|------------|-------|--------|-----------------|
| tanin<br>1 K. Arresting<br>La Sector (Sector<br>Sector) | =      |    |            |       |        | 5               |
| heritan<br>Meritan<br>Julia Salaritan                   |        |    | Type of Ma | -     | -      | -               |
| Laurise                                                 | ( from | 10 | Total B    | lard. | famile | Conception Name |

### 6.1.2 Disconnect from the Internet

Click "Disconnect" button to disconnect from the internet. After disconnection the box below can display one record

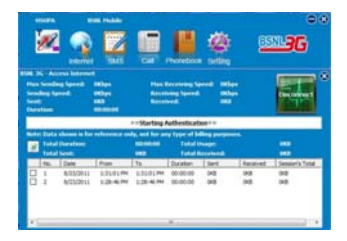

### 6.2 Settings

Click the "Settings" icon to switch to the settings interface. It includes: Connection Settings, Security Settings, Network Settings, SMS Settings, USSD, etc.

## **Connecting Settings**

To ensure the device connects to the Internet correctly, please configure user's network information first. You can save different operator's network configurations in different files. Button Description:

- Add: Add new configuration files.
- Delete: Delete the selected configuration files.
- · Edit: Edit the selected configuration files.
- Set default: Select one file from filename list, and set it as the current file.

## The idle time before standby

Default Timer is set as "Never". To Set Time for Standby mode Please Click on "Setting", then "Connection" Button, go to "The Idle time before Standby" List and Change time as desired. Idle time before Standby varies from 1minute to 2 Hours. Data card will disconnect as per desired time selection.

## Security Settings

Enable the PIN: When the "PIN enable" item is selected, you will be asked to enter your PIN code to use the device. By default PIN number is "0000" and is editable .

Note: This function requires network support.

Enable the APN Lock: When the "APN lock enable" item is selected, you will be asked to enter the password to use the "Connection" menu. You can click "Change APN" to modify the number. Default APN Lock number is "000000".

Enable the Log on Lock Code: When the "Log on lock enable" item is selected, you will be asked to enter the password to open the GUI. You can click "Change Security code" to modify the number. Default Logo on Lock number is "000000".

## 6.2.2 Network Settings

Automatic: The system selects the network automatically according to user configuration rules and network status.

 Manual: User selects network settings. Select network "Manual", click "Apply". After a short while, the network operator list appears. Select the network you wish to connect to. Then Click "Select", to finish network settings.

Select Mode "Automatic"/"GSM/GPRS/EDGE" /"UMTS/HSDPA", click "Apply", the system will indicate when completed successfully.

### 6.2.3 Balance Check

· Select \*123# and click on submit button to know balance and validity

 Select \*112# and click on submit button to know data facilities like data usage, new data pack etc. for different bundles.

## 6.3 Short Message

### Read SMS

Click the "Inbox" button to read the SMS saved in the Inbox. Make use of the bottom menu buttons to read, reply, forward, copy, move, delete or save numbers.

## 6.3.2 Create New Message

 Click "New SMS" button to input the recipient's number and content. Input the recipient's number directly or select one/more records from the Phonebook (The recipient's number(s) can be one or more, using ";" to separate). Provision exists for group SMS, recipients can be selected from Phonebook. The single SMS text can't exceed 160 English characters (including English symbols).

- Click "Send", to send the short message. During send the message, you can click "cancel" to stop send.
- After sending successfully, this SMS will be saved into sent box automatically. If sending fails, the short message will be saved into outbox; click "Cancel" to return to "Short Message", click save to return to Draft box and the message will be saved on PC.
- Send SMS while browsing the web: You can send short messages when surfing on the Internet. Enter the short message interface and send short messages in normal way.

## 6.3.3 The SMS Box Operating Guide

Enter any of Inbox/Outbox/Sent box/Draft box functions to execute the following:

- Read: Read short message. (The content of short messages, sender's phone number, sending time and date)
- Reply: Reply to the sender of the short messages.
- · Forward: Forward short message to other recipients.
- Move: Move the saving location of short messages between PC, USIM or Data card.

- Copy: Copy the saving location of short messages between PC, USIM or Data card.
- Delete: Delete short messages selected.
- Save: Save the sender's number into the phonebook.
- Make use of "Ctrl" or "Shift" key and left click to choose several messages and execute a function simultaneously.
- · The system indicates when USI
- M/card is full. When the USIM is full, a new message can only be received and saved if the user deletes short messages in the USIM card inbox.
- Select: Use Shift key can realize continuous selection, use command key realize random selection.

### 6.3.4 Cell Broadcast

To start CBS services please click on "Setting" icon on top of GUI ---> click on "SMS" button  $\rightarrow$  set 'info service" setting to ON in Cell Broad Cast menu.

Click the "Cell Broadcast" button to read the cell broadcast message saved in the cell broadcast inbox in SMS.

### 6.4 Phonebook

· Click the "Phonebook" icon to switch to the phonebook interface. Phonebook

information can be saved in the PC, USIM or Data card.

 All contacts are managed using the standard application. Make use of the bottom menu buttons to edit, copy, move, delete or send SMS or call.

## 6.5 Voice Call

User can make a voice call by selecting "call" icon. User also has a provision of following services:

- Call Forward Setting
- Call Waiting Setting
- Call Barring Setting

## 7. FAQ and Troubleshooting

If you meet problems in service, please refer to the following answers for guidance. If the problems persist, please contact your supplier via the contact detail in your operator user guide.

| Problem<br>Description                                                    | Problem Solving                                                                                                    |
|---------------------------------------------------------------------------|----------------------------------------------------------------------------------------------------|
| What are the<br>minimum<br>requirements<br>needed to run the<br>software? | The minimum Requirements are Windows 2000, Windows XP,<br>Window 7, Window Vista and MAC OS.PIV, WITH 100 MB Free<br>Hard Disk space or above and 128 MB RAM or Above. CPU<br>Pentium III or Above. |
| No CD in the<br>Box, How do I<br>install the<br>Software?                 | The software installation process for the modem is automated;<br>simply connect the Modem to an available USB port on your<br>computer and then wait for a moment for the installation to begin     |

| Problem<br>Description                                                                         | Problem Solving                                                                                                    |
|------------------------------------------------------------------------------------------------|----------------------------------------------------------------------------------------------------|
| What computer is<br>the 3G USB<br>Modem<br>compatible with?                                    | The 3G USB Modem supports main prevailing types of laptops or portable computer, such as HP, IBM, Toshiba, Lenovo, Dell, Sony, etc.                                                                                                    |
| After plugging in<br>the Modem to<br>Vista it warns that<br>an unidentified<br>program access? | Windows Vista contains Enhanced Security Features, which warn<br>you when any application attempts to install. Please Select Allow to<br>begin the Software installation.                                                                                                    |
| Why the<br>installation<br>program does not<br>run<br>automatically?                           | The system configuration is not suitable for the auto-run, If the system does not launch installation automatically, you can run the installation program in path of <b>My Computer &gt; 3G Modem.</b> If you have installed the other version of installation program please uninstall it firstly. |

| Problem<br>Description                                                               | Problem Solving                                                                                                    |
|--------------------------------------------------------------------------------------|----------------------------------------------------------------------------------------------------|
| After full<br>installation, the<br>system doesn't<br>install the driver<br>properly? | Please install the driver program manually. The driver program can be found in the installation address.                                                                                 |
| After plugging in,<br>why the UI<br>program doesn't<br>launch<br>automatically?      | If the system configuration is not proper, this maybe happen.<br>Please open the UI program manually. You can find it in the<br>Windows Quick start menu or the shortcut on the desktop. |

| Problem<br>Description                                                              | Problem Solving                                                                                                    |
|-------------------------------------------------------------------------------------|----------------------------------------------------------------------------------------------------|
| When the Modem<br>is being installed,<br>the computer<br>cannot find it?            | May be the installation programs of the 3G USB Modem haven't<br>been installed properly, run the installation program first, and then<br>connect the modem. If you use the Win XP operating system,<br>install the drivers according to the Windows indication information<br>to operate.<br>The modem isn't connected properly, connect the same properly.<br>Even though If system is not detecting the driver than uninstall the<br>driver and again install. |
| What should we<br>do if the modem<br>cannot connect to<br>internet when<br>roaming? | Check whether the roaming service of USIM card is enabled. If not,<br>contact with network service provider.<br>Contact with distributor to check the APN settings.<br>Check whether Modem is locked to particular network.                                                                                                    |

| Problem<br>Description                                                                                                    | Problem Solving                                                                                                    |
|----------------------------------------------------------------------------------------------------|----------------------------------------------------------------------------------------------------|
| Modem is not<br>getting detected<br>due to firewall<br>security or when<br>opening the<br>connection, a<br>Firewall Security<br>Alert appears,<br>what should we<br>do? | In order for the 3G USB Modem software to work correctly, it must<br>be allowed to connect through your firewall. Select the appropriate<br>option for example Allow, unblock or Permit. If you require further<br>information on how to configure your firewall to allow this<br>application please contact the vendor of your firewall software. |
| With the modem<br>connected, how<br>can I start<br>browsing web<br>sites?                                                                                               | Once the Software reports that it is connected, you can Open the<br>web browser and enter desired web address to start browsing. The<br>Default Internet Browser on a PC is Internet Explorer; this is<br>normally located on your Start menu and can be identified by a<br>Blue "e" icon.                                                         |

| Problem<br>Description                                                                                       | Problem Solving                                                                                                    |
|----------------------------------------------------------------------------------------------------|----------------------------------------------------------------------------------------------------|
| The modem<br>reports that its<br>connecting at 7.2<br>Mbps is this true<br>speed?                            | This message displays the Maximum connection speed of the device and not the actual Connection speed. A number of different factors, including signal Strength, 3G or HSDPA Signal, and current network traffic can affect the actual speed you are receiving. To confirm your actual speed try searching the Internet for a broadband speed test.                                                                                        |
| While connecting<br>display shows<br>Dial up failed /<br>PPP Link was<br>terminated what<br>all are reasons? | You are in the place where no<br>GSM/GPRS/EDGE/WCDMA/HSDPA network covered, such as<br>underground parking lot, tunnel etc. Solution: Change to the place<br>where having good signal.<br>The network at this time in this place is busy now, Try later.<br>Check the APN in the Settings, whether correct or not as per<br>inserted SIM Card.<br>The network type selected using manual search is wrong or right<br>as per the SIM plan. |

| Problem<br>Description                                        | Problem Solving                                                                                                    |
|---------------------------------------------------------------|----------------------------------------------------------------------------------------------------|
| Connected to<br>Internet, but<br>cannot open any<br>web page? | After connection, there is no data transfer, which resulted that you cannot open web pages.<br>Signal strength is not sufficient to open the web page.<br>May be sufficient amount is not available in the SIM cards if it is Prepaid, Check the balance amount.<br>May be server problem at that point of time.<br>The IE browser has got problems, upgrade to the new version or reinstall the IE browser.<br>The operating system is infected by virus. (Such as Worm. Blaster which can take up a quantity of upload data flow and result that it can't receive downloaded data flow so that you cannot open any website) to address the same, Use the professional anti-virus software to check and kill the virus in the operating system completely. |

| Problem<br>Description                                                                            | Problem Solving                                                                                                    |  |  |  |  |
|---------------------------------------------------------------------------------------------------|----------------------------------------------------------------------------------------------------|--|--|--|--|
| Even after<br>restarting<br>computer, there<br>no signal all the<br>time what are all<br>reasons? | You are in the place where no GSM/GPRS/EDGE/WCDMA/HSDPA network covered, such as underground parking lot, tunnel etc. Solution: Use Swivel option to place the modem in upright position. Change to the place where having good signal The modem isn't connected well, Pull out and insert the modem safely again. The SIM/USIM card isn't inserted well, such as inserted in reverse. The position of the 3G Modem inner antenna is unfitting / loose contacts. |  |  |  |  |
| Can I send SMS<br>messages using<br>the 3G USB<br>Modem?                                          | Yes                                                                                                    |  |  |  |  |

| Problem<br>Description                                        | Problem Solving                                                                                                    |
|---------------------------------------------------------------|----------------------------------------------------------------------------------------------------|
| Can I make or<br>receive call<br>through the 3G<br>USB Modem? | YES with help of Headsets.                                                                                                    |
| My MICRO-SD<br>card can't be<br>read or not<br>found?         | Check slot of the Micro-SD card, Whether it is inserted as per the<br>prescribed direction or not, if yes check it is inserted properly or<br>not , check capacity of the Micro-SD Card maximum supported<br>capacity is 16GB, if all are ok than may be a problem with SD Card. |

विषय - वस्तु

- मॉडेम उपकरण प्रस्तावना
  - 1.1 प्रस्तावना
  - 1.2 पूर्व सावधानियाँ
- 2. करो एवं मत करो
- 3. कार्य
- संस्थापन प्रक्रिया
  - 4.1 एल डब्लु 272/एल डब्लु 273 विंडोज 200 और विंडोज एक्सपी के लिए संस्थापन प्रक्रिया
  - 4.2 एल डब्लु 272/एल डब्लु 273 विंडोज विस्ता एवं विंडोज 7 हेतु संस्थापन प्रक्रिया
  - 4.3 एल डब्लु 272/एल डब्लु 273 लाईनैक्स (उबन्दु 10.04 एवं 11.04) हेतु संस्थापन प्रक्रिया
  - 4.4 एल डब्लु 272 / एल डब्लु 273 यैक हेतु संस्थापन प्रक्रिया
- 5. जी यू आई के विस्तृत आकृतियों का वर्णन
  - 5.1 जी यू आई विंडोज में (2000, एक्स पी, विस्ता एवं)
  - 5.2 जी यू आई लाईनै

क्स में (उबन्द) 5.3 जी यू आई मैक में 6 प्रयोगकर्ता आवेदन (लगाव) क्षेत्र 6.1 अन्तरजाल से जुड़ाव 6.1.1 अन्तरजाल से संपर्क (जोडना) 6.1.2 अन्तरजाल से हटाना (अलगाव) 6.2 सेटिंग्स 6.2.1 सेटिंग्स से जुडाव 6.2.2 अन्तरजाल सेटिंग्स 6.2.3 संतुलन जाँच 6.3 संक्षिप्त संदेश 6.3.1 एस एम एस पढ़े 6.3.2 नव संदेश सर्जन 6.3.3 एस एम एस बॉक्स संचालन मार्गदर्शिका 6.3.4 बॉडकास्ट सेल 6.4 दूरभाष पुस्तिका 6.5 आवाज कॉल एफ ए क्य और टबलश्टिंग

#### 1. मॉडेम उपकरण प्रस्तावना

#### 1.1 प्रस्तावना

मंड्रिम उपकरण युनने के लिए आपको धन्यवाद । उपकरण को संदा इसके सर्वोत्तम डालत में रखने की गारंटी के लिए, कूपया इस पुलितका को ध्यानपूर्वक पढ़ें और सामान्य प्रधालन जानकारी हेतु इसका संदर्भ लें ।

संधिय उक्करता एक विविध मेंड वा बकर है तो 3 में मेंडम या कहतें, 2 मीत) तो कार्यवाला पर तामू हलेता है। अंतल्यूल अधिकाम पैली को अल्पताना, मॉडम उपकल्प के निरंतर कार्यों और इमान प्रानी दुरापना को 2 मोते। जी झमान प्रानी के पुरुवे पर प्रान्तवी सहायता करता है और बेतार के लार के रूप में किसी भी लमय और कही भी आनको संवार सी नीया। देता है।

टियम्सी २ इस पुलितका में पित, प्रतीक और विषय बसु डीक आपके संबंध के शिव हैं। वे आपके व्यवस्था के लाख पूरी तरह परिवित गईं। हे लाकरें। इस निरंतर बिकरल और अवतन के अधिकारी का आरक्षण की मीति संवातित करते हैं। तया इस इस्तादेव में कडनीकी विधिलटाता की कीना पूर्व सुराना के किसी भी समय संपोधित करते हैं।

#### 1.2 पूर्व सावधानियाँ

मालिक के लिए

- जब हम इस उत्पाद का प्रयोग करते हैं, मानव शरीर से 0.5 से.मी. के बराबर या इससे अधिक सुरक्षित दूरी रखते हैं।
- कुछ इलैंडट्रोनिक उन्छल्ल यदि अर्थ्याल रूप से असुर्पक्षत जैसे कि वाल्नों को इलेंडट्रोनिक प्रणाली मॉडेम उगकरण द्वारांमेला गया विद्युत वुंब्राकीय हस्ताधेप के फ्रींत संदेशस्यर होते हैं । कुपया यदि जरूरी हो तो मंडिम उपकरण प्रयोग करने से पर्छन उन्छल्ल निर्माता सं बंधक करें ।
- मंडिम उच्छरण और आयके पीसी का प्रचारान विकित्सा उपकरणों जैसे अवन यंत्र और येसमेकर्स के साथ हररकों। कर खरता है। जब विकित्सा उपकरणों का प्रयोग हो रहा हो तो कृष्या मॉसिज उपकरण को हन उपकरणों से 20 से. मी. मं अधिक दुरी मॉसिज उपकरण प्रयोग करने से सहते विकिस्ता उपकरण के निर्णताया परिवर्तिप्रस्त में संचर्ज करें।

 पेट्रॉल स्टेशन या रसायनिक कारखानी में जहाँ ज्यलनशील पदार्थ या ज्यलनशील मैंसे हो सकती है - ऐसे स्थानों पर मॉफिन उपसरण का प्रयोग करने के लिए प्रयोग सीमाओं के प्रति सावधान रहें । असुरक्षित होने पर मॉहेम उज्करण का प्रयोग न करें ।

मॉटेन उपकरण छोटे बच्चों की पहुँच से दूर रखें । यदि यह खिलीने के रूप में प्रयोग किया जाए तो यह घायत कर सकता है ।

- करें और मत करें :
- दूष्मया मूराभूत (वारतविक) उज्जरणों का ही प्रयोग करें अधवा निर्माता द्वारा अधिकृत उज्जरणों का प्रयोग करें । किसी अमाधिकृत उज्जरणों का प्रयोग आजके उज्जरण के निष्मादन की प्रमावित कर सकता है और टेलिकॉम टर्मिनल से संबंधित तरपूरीय विशियां को उसपेग कर सकते हैं ।
- धातिक ढावी, उपकरणों अववा स्थापनाओं जो विद्युत चुंबकीय तरंगो को प्रवाहित कर सकते हैं के नजवीक मॉहेम उपकरण का प्रयोग करने से बयें । यह संकेत सतकर को बुरी तरह प्रभावित कर सकता है ।
- मॉडेम उपकरण वाटर प्रुरु नहीं है । कृपया इसे सुखा रखें और छाया में तथा ठंडे स्थान पर रखे ।
- अचानक तायमान बदलाव के बाद मॉडेम उपकरण का तत्काल प्रयोग न करें । ऐसे मामले में, उपकरण के अन्वर संघनन का निर्माण हो सकता है, जो इसे भारी नुकसान पहुँचा सकता है । कुम्य्या इसे सूखने के तिए पर्याप्त समय दें ।
- मॉडेन उपकरण को सावधानी से प्रयोग करें और विनासकारी नुकसान से बचें। इसे मत छोड़ें, मोडें, तोडें, छिमें अथवा अन्य तरीके से बुधी तरह प्रयोग न करें।
- केवल सुयोग्य प्रबंधन अभिकर्ता को मरम्मत कार्य करने की अनुमति दी जानी चाहिए । कृपया संगत संघर्क सूराना पाने के लिए अपने प्रचालक प्रयोगकर्ता मार्गदर्शन का संदर्भ लें ।
- उनकरण को मीसी / लैप्टोंन से अलग करने से पहले जी यू आई सॉयटवेयर को बन्द कर दें। हवाई उल्हाज में - कृपना मॉडीन जवारण की डालन भरने से पहले पतर ऑक कर दें। हलाओय से डाइन संखार जगाली के सुर्पारंत करने के संबंध में, डाइन में मॉडीन उनकरण का प्रयोग न करें। डाइन से पहले प्रयोग प्रासीकि विमान करनून और दिशेष बाइनान मिलि का विषय है। यदि औई खेडेह ले के क्या तात्रक तर से रालाह से से लाहने से ने।

#### 3. कार्यः -कार्यगत सपोर्ट सम्मितित करता है --

- हेटा सेवा
- उपकरण सेटिंग्स
- वॉइस कॉलिंग (आवाज करना)
- एस एम एस
- রুংদাগ দুর্বাক
- शेष जीव

कॉल प्रसारण सेवा (सी बी एस)

- 4 संस्थापन प्रक्रिया
  - 4.1 एल इक्स्यु 271/एल इक्स्यु 273 विंडोज 2000 और विंडोज एक्स पी के लिए संस्थापन प्रक्रिया
  - २ लिंग कोई को एल डब्स्यु 273 यू एल बी मंदिम में हालें फिर यू एल बी मंदिम को यू एल बी चोर्ट के माध्यम से कंप्यूटर में डालें । संगणक (कंप्य्युटर) हाईवेयर को अपनेआप प्राप्त कर सकता है और सीही - आर ओ एम विंहो प्रदर्शित करेगा ।
  - यदि मॉडेम अपने आप संस्थापित नहीं होता तब माई कंम्प्युटर में जाईए और बी एस एन एत 3 जी एत एम्प्यु 273 मॉडेम आईकॉन में डबत (दो बार) बिलक करें तब मॉडेम संस्थापित हो जाएगा।

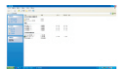

या शीही - आर ओ एम पर दाई तरफ क्लिक करें तब मॉडेम संख्यापित हो जाएगा ।

लंस्थापन के बाद यह "जी यू आई" विंहो प्रदर्शित करेगा।

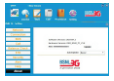

टिमाणी।- यदि आप सिम काई यू एत बी मोडेम में नहीं डालते या गलत तरीके से "गैंटवर्क", "कनैक्सन", सेसेज और "सेटिंग्स" में "कॉल" बटन में डालते हैं तो जी यू आई ये कलर में (अर्थात उचलब्ध नहीं) होगा और उसर बाई तरफ "गो (यू) सिम" डिखाएगा।

 संस्थानन की स्नाही के बाद युनर अनुकूल 3 जी नैटकर्क हेतु प्रियन कटल स्वाजा है । कृष्य्या "जी यू आई विद्रो" पर "सेटिंग" बटन क्लिक करें तब "कनैक्लन" क्लिक करें, यह हमी एन विद्री विखारण, तब आप यहाँ से प्रिएन को बदल, हटा या जोड़ सकते हैं । संशोधन के बाद डिपरेंस्ट सैंट करने के लिए कृप्या सही एपी एन का ययन करें ।

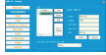

टिण्मणी : मलत ए पी एन पासवई ०००००० है ।

- जी यु आई पालबई पर लॉग प्रधान करता है, जो जी यू आई को इसके आरंभ में लॉक करता है। गतत पालबई 000000 है। सेटिंग को सेटिंग मैन्यू में "सिक्यूरिटी" बटन बिराक करके बढता जा सकता है।
- टिप्पणी : कृपरा (क्लेकर) और पर क्लिक / प्रायम / नैकर करें । किसी बिखे सुरक्षा संदेश हेतु किसी भी तरह जारी रखें। (अर्थात क्लिकर) क्राइसफ्र रूपप्रिन मही किया जा सफला । सॉपटवेगर के संस्थान के दौरान किसी तकारत आवती हेतु, उजकारन सॉकटवेगर के संस्थानन के दौरान किसी तकारन आवती हेतु उपकारण सॉकटवेगर क्लिक्र क्लिय्ट्रीटी तीजों पास नहीं करता ।

4.2 एल इक्ष्यू 272 / एल इक्ष्यू 273 - विंडोज विस्ता एवं विंडोज 7 हेतु संस्थापन प्रक्रिया

 सिंग कार्ड को एल छल्पु 272 / एल डक्पु 273 यु एल ही मॉडेम में डालें और फिर यू एस ही मॉडेम को यू एस ही पोर्ट के द्वारा कम्प्युटर में डालें, कम्प्युटर अपने आप हाडीवयर को प्राप्त कर सकता है और सेटअप अपने आप चलने रागेगा । यदि सैटअप अपने आप नहीं चलता, यह ऑटो प्ले किंडो दिखाएगा ।

| N' Automa                        | An and a state of the local division of the local division of the |
|----------------------------------|----------------------------------------------------------------------------------------------------|
| CD Drive (K) BENG                | 10                                                                                                    |
| California de Des Ter solhores a | nd games                                                                                                    |
| Statut or not propose from p     | and stated as                                                                                                    |
| A her land and                   |                                                                                                    |
|                                  |                                                                                                    |
| Care foor to reached             |                                                                                                    |
|                                  |                                                                                                    |
| Deconstruction of April 12       | LINCOLOGIE                                                                                                    |

 "रन सैंटअन एक्स" स्थापित करने के लिए विलक करें, कम्प्युटर सॉक्टवेयर संस्थापन सुनिधित करने के लिए "वार्निंग" विहोज दिखाएगा, कृपया "यस" विलक करें, तब यह विहो "संस्थापन " दिखाएगा ।

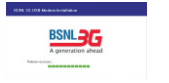

- टिप्पणी :- यदि मॉडेम अपने आम संस्थापित नहीं होता तब माई कम्प्युटर पर आएँ और बी एस एन एन 3 जी एस इक्यू 272 / एल इक्यू 273 मंडिम आईवॉन पर इब्रह जिल्क करें, तब मंडिम अपने आप संस्थापित हो जाएगा ।
- संख्यापन समाप्त करने के बाद यह "जी यू आई" बिंहो दिखाएगा।

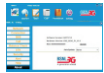

- टिप्पनी यहि. अगर सिम कार्ड को यु एस बी मॉर्डम में नहीं डालते या मलत तरीके से डालते हैं तो "नेटवर्ड" "कनेबलग" मैरेला" जी यु आई "लेटिंग" में "कॉन" बटन ये कलर (अर्थात अनुपलब्ध) में हॉर्ग और बाई तरफ उगर "तोशु सिम" दिखाएगा ।
- 4. संख्यायन की समासि के बाद, प्रयोगकर्ता 3 जी नैंटर्क्क हेतु अनुकूल से ए थी एन को जोड़ सकता है। कृष्यया "जी यू आई तियो" से सैंदिन बटन की तिरफ कर पैरिक ठन्मैसन तिरफ करें, यह थ थी एन सिंधी दिखाएग तब आप यहाँ से ए थी एन को बदल, हटा या जोड़ सकत हैं। संसोधन के बाद गरती सैंट करने के लिए कृष्यया सोंदे थी एन का प्रयन्त को?। ताता ए ची एन पासवर्क (00000 है।

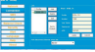

- जी यू आई पासवर्ड पर, लॉग भी प्रदान करता है जो जी, आई को शुरु में लॉक करता है। गलत पासवर्ड 000000 है। सैंटिंग को "सुरक्षा" सूची में बदला जा सकता है।
- टिप्पनीः 1. कृषया किसी विव्वेज सुरक्षा सरेश हेतु कृषया स्वीकर/अोके पर क्रिक/ययन/न्यकर/केटी न्यू (मी वे 'करे (अर्थल विव्वेज व्रिया द्वारा प्रवरणक को सत्यापित मही किया जा स्वकता। सॉयरजेयर के संस्थापन के डौरीरन क्रिसी क्रांत्री क्रांता आवकी के लिए उन्करण सॉयरजेयर क्रिंत सिंजुरीरेटी सॉग पास नहीं करता। यह पीसी;लेपटोंन में अलग अराय स्वर्ड्यक्र वीम्प्रेयरान के कारण होता है।
  - प्रयोग करने से पहली उपकरण के संख्यापन / विस्थापन करने के लिए एंटीवायरस कॉन्फीगरेशन हेतु जॉब कर लें।
  - 3. नए संस्थापन से पहले डेटा कार्ड (सेम मेक / मॉडल) के किसी पूर्व संस्करण को विस्थापित करना चाहिए।

#### 4.3 एत डब्लू 272/एत डब्लू 273 ताईनैक्स (उबंदू 10.04 ॲण्ड 11.04) हेतु-संस्थापन प्रक्रिया

ताइनेवस के लिए सॉक्टवेयर अश्तेकेवन सॉक्टवेयर है और यह प्रमन खमी उस्करण हेतु प्रसंस्क है । यह आपके 2 जी /3 जी काई प्रयोग करनेवाते इंटरनेंट से जुड़ने की आजा देगा और यह आपके कम्प्युटर से सीक्षम संदेश प्राप्त करने और मेजने की भी इजाजन देगा ।

अगने 2 जी / 3 जी उम्राकरण के प्रयोग के संबंध में, आपको साईन्क्रस करनेत का सुंदर नया संस्कारण चासाना चाहिए । असरीकेसन राजनिक्रस 2.8.20 पर परेशिंत क्रिया गया है और मजीसर है । मंदि आपने पुराना संस्कारण संस्कारित किया है तो हम जारी करने से प्रकार हेसे अयस तक नजे की संस्कृति करेंगे ।

सॉफ्टवेयर वर्तमान समय में आंट्र 10.04 अंग्ड 11.04 के अन्तरगत चलता है ।

#### त्तंस्थापनः-

पक्का करतें आपके पास मूल अधिकार है।

" से एम एम एन 3 जी एम हर्षपु 273 इंस्टोंलेशन, डेंब" डेंस्कटॉप पर कॉपी करें या अवर पाथ पर और इसे निकालें : निवसिका डबल: इन्स्टॉल करें तब इनवुट राट पासवर्ड को सीमटवेयर में इन्स्टॉल करें ।

#### विख्यापनः-

पक्क करते आप मूल अधिकार यें है।

विखापन के लिए निम्नलिखित चरण है

तरीका 1 := 3 बंदू डैल्क्टॉम मेन मैन्यू खोलें - सिस्टम -> एडमिनिस्ट्रेशन -> साइनैस्टिक पैकेज मैनेजर, बी एस एन एन खोजें, और फिर पैकेज को एटा दें l

तरीका 2 - नीत कमान वरणनेकारे नीत टर्मिनल को खोलें, नीत टर्मिनल में 'सूझे एन्ट-स्वट रिमूव वी एस एन एल' करें, रूट पासवर्ड प्रारतकरें।

#### प्रयोगकर्ता मार्गदर्शिकाः

जब संस्थावन समापा हो जाता है आज हैरक टॉप मैन्यू 'अशीकेवन -- इंटरनैट -- बी एस एन एत 3 जी एत छरूपु 272 / एत डब्स्यू 273'' से सॅफ्टि वेयर खोत सकते हैं। 4.4 एल इक्स्यु 272/एल इक्स्यु 273 येंक हेतु संस्थापन प्रक्रिया मैक ओएस संस्करण 10.6 पर निम्मतिश्वित मार्गवर्शिका आधारित है। क्र्यया अगला पृष्ठ देखें।

 एल. इडस्यु 273 मंडिम को किली भी यू एस बी पोर्ट में डातें। एक मिनट के बाद आप ईल्क टॉय पर आईकॉन (जैसे - बी एस एन एल 3 जी एस डास्यु 273) देख सकते हैं: इस आईकॉन विंदो पर डबल बिलक करें।

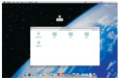

मैक फाइल पर डवल क्लिक करें तब यैक (एम ए सी) संस्थापन फाइल पर डवल (दोवारा) क्लिक करें, चित्र में देख सकते हैं।

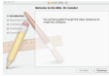

। "केटीन्यू - केटीन्यू - इन्स्टॉस" क्लिक करें, यह स्वयं संस्थापित हो जाएगा । संस्थापन की समाप्ति के बाद विहो इस प्रकार दिल्लाई देगा ।

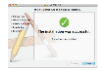

#### जी यू आई के विस्तृत आक्रूतियों का वर्णन

5.1 विंडोज में जी यू आई (2000, एक्स पी, विस्ता एवं 7)

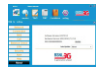

संकेत - यह आईकॉन संकेत की शक्ति दिखाता है।

लैंड सूचक

- लालः शिम / यू शिम कार्ड शत्यापन असफल / मैटवर्क खोज (सर्विंग)
- नीता (ब्तू) : 2 जी कार्यजात (मैटवर्क)
- हरा (ग्रीन) : यू एम टी एस
- चीला (वर्षत) ं एव एस यू पीए / एव एस डी पीए
- छ) अन्सरजाल (इंटरमैंट) ... जब आप इस आईसोंन को सितक करें तब आप "कनेक्ट" बटन देख सकते हैं और कनैक्ट स्टेटस (सिरती) भी देख सकते हैं। इंटरमैंट से जुड़ने के लिए "कनेक्ट" बटन विश्वक करें।
- बी) आप एल एम एल पड़ सकते हैं, जब आप इल आईकॉन को कितक करते हैं तब एस एम एस का उत्तर या नया एस एम एस दिख स्वाते हैं ।
- शी) कॉल आप कॉल कर शकते हैं, जब आप इस आईकॉन को किशक करते हैं तो आप कॉल हिसट्री देख सकते हैं ।
- ही। योन बुक जब आप इस आईकोंन को क्लिक करते हैं आप अपना एड्रेस बुक, नए संबंध आदि जोड़ सकते हैं ।
- ई। सैटिरन आव इस आईकॉन में नैटवर्क सैटिंग, कनैक्सन सैटिंग, स्टेंडवाई ऑप्सन मैसेज सैटिंग, सेत ब्रोडकास्ट सैटिंग, कॉल सैंटिंग, सिक्युपिटी सैटिंग एलर्ट सैंटिंग को संशोधित कर सवले है और हेट्य पर्यंत देख सबले हैं ।
- एफ) वितरण प्रतिवेदन (डेलिवरी रिपोर्ट) एस एम एस डेलिवरी रिपोर्ट सक्रिय करने के लिए कृम्या सैटिंग खोलें, और डेलिवरी

#### रिपोर्ट वैनल में ऑन का चयन करें । तब सेव के लिए अप्लाइ पर क्लिक करें ।

#### 5.2 लाइनॅक्स (उग्नंटू) में जी यू आई

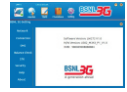

ह) इंटरनैट (अन्सरजॉत) - जब आप इस आईकोंन को बिरुक करें, तब आप "कर्नेंबट'' बटन और कन्मेंडट स्टेटस देख सकते हैं। इंटरनैट तक पहुँदने के लिए "कनैंक्ट" बटन बिलक करें।

#### लैड (एलईडी) सूचकः-

- तात सिम / यू सिम काई वैरिफिकेशन फेल्स / नैटवर्क सर्चिंग
- नीलाः २ जी नैटवर्क
- हराः यूएस टी स
- यीला (पर्येल) = एच एस यू पीए / एच एस ही पीए
- ती) एस एम एस -- जन आप<sup>®</sup> इस आईजोंन को किंगक करें तत आप एस एम एस पड़ सकते हैं, उत्तर या नया एस एम एस लिख सकते हैं ।
- सी) कॉन्ट्रेंक्ट (संपर्क) : उन्नव आप इस आईकॉन को जिलक करें तब आप अपना पता बुक करना, नए संपर्क आदि जोड़ना देख सकते हैं ।
- ही) लैटिसा अग इस आईकॉन में मैटवॉकैन सेंटिंग, कनैक्शन सेंटिंग, मैसेज सेंटिंग, सेल ब्रॉडकास्ट सेंटिंग, सिक्युरिटी सेंटिंग और एलर्ट सैंटिंग संयोधित कर सकते हैं।
- ई) हैत्य । जब आप इस आईकॉन को क्लिक करते हैं तब आप आई ई एक्ससोरर द्वारा हैत्य फाईल पा सकते हैं ।

#### 35.3 मैंक में जी यू आई

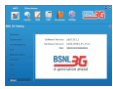

- संकेत: यह आईकॉन संकेत की ताकत दिखाता है। रोड (एस ई डी) सरस्क:
- तातः लिम / य लिम काई वैरिफिकेलन फेल्स / नेटवर्किंग सर्विंग
- नीला : 2 जी नैटकर्क
- हराः यूएम टीएस
- पीला (पर्पेल) = एव एस यू पीए य एव एस ही पी ए
- वी) अम्मरजाताः जव आप इस आईकॉन को विसक करते हैं तब आप "कनैक्ट" वटन और कनैक्ट स्टेटस देख सकते हैं। अन्तर जात में जाने के लिए "कनैक्ट" बटन विस्क करें।
- सी) **इस एम एस** : जब आप इस आईकॉन को विसक करते हैं तब आप एस एम एस पढ़ सकते हैं, एस एम एस का उत्तर दे सकते हैं अथवा नया एस एम एस लिख सकते हैं ।
- ही। कॉल जब आप इस आईकॉन को विशक करते हैं तब आप कॉल कर सकते हैं और कॉल हिस्ट्री देख सकते हैं ।
- ई। संपर्कः जब अगर इस आईकींन को किलक करते हैं तब अपना पता पुस्सक देखा सकते हैं और नए संघर्क आदि भी जोड़ सरातो हैं।
- एक) **सीटिंग**ा ईंग इस आईकॉन में मैटवर्क सैटिंग, मैसेज सैटिंग, खेल ब्रॉडकास्ट सैटिंग, लिक्युरिटी सैटिंग और एकटे सैटिंग संबोफित कर स्वाले हैं।

जी। सहायता (हॅंग्य) > जब आप इस आईजॉन को जिलक करते हैं तब आप आई ई एक्सप्सोरर द्वारा सहायता पा सकते हैं |

6 प्रयोगकर्ता आवेदन क्षेत्र : यह शर्तात्मक अन्तरसक्रिय संगणक सूचना दिखाता है।

६.१ अन्तरजाल से जुड़ाव

6.1.1 अन्तरजात से जोड़ना

अनरजाल से जुड़ने के लिए ''कनैक्ट'' बटन करे कितक करें । उन जुड़ जाए तो यह ''कनैंन्डेट'' की स्थिती दिखाणा और यह हेटा बसो, 'कनैक्टेड टाईम आदि दिखाएग, तब आन इंटरनेंट (अनरजान) तक पहुंच सहते हैं और हीमेंत आदि प्रात कर सकते हैं । जुड़व अद्येत के दोर्ग ''नों केवेंट'' इंटन' 'हिज्यानेंचर'' इंटन होता है और जाप कैनियन रद्दा तर सकते हैं ।

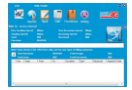

6.1.2 इंटरनैट से डिसकनैक्ट

इंटरपैट से अलग करने के लिए "डिकनैक्ट" बटन को बिलक करें। डिसकनैक्शन (अलग होने) के बाद नीचे काला एक रिकॉर्ड दिखा सकता है।

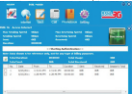

#### 6.2 सैटिंग्स

संटिंग अन्तर्मुख से जुड़ने के लिए "सैंटिंग" आईकॉन को बितक करें, इसमें कनैक्तन सैटिंग, सिक्युरिटी सैटिंग, नैटकर्क सैटिंग, एस एम एक सैटिंग, यू एस एस ही आदि शामित हैं ।

6.2.1 क्रम्बेक्टिंग सीटिंग - उस्तरण को इंटरनेंट से ठीक तरह से जोड़ना सुनिधित करने के लिए ड्रम्प्या सबसे प्रलो प्रयोगवर्ती नैटकॉक सुराना पर जोंगे । आप असग-असग प्रयंत्रों में असग - असग प्रयासकों के नैटकॉक विलिप्तिश्वन सेव कर सकते हैं।

#### बटन डिसक्रियान (वर्णन) :-

- जोडना : नई कॉनफिनरेशन फाईलों को जोडना
- हटानाः चयनित कॉनफिगरेशन फाईलों को हटाना
- संपादनः वयनितः कॉनफिलरेशनः काईलों का संगळन सैंट डिफॉल्ट (दोष स्थापना)। फाईत नाम सुवी से एक काइल का वयन और इसे वर्तमान फाईत के रूप में सैंट करना।

#### स्टेण्डबाई से पहले आइडिल टाइम

डिपरेंस्ट टाइमर को 'मेवर' के रूप में स्थापित (सैट) किया जाता है। स्टेण्डवाई मंदर के लिए समय सैंट करने हेतु कृथना 'सेंटेंग' पर सितक करें तब कमैंक्शन बटन, 'द आइडिस टाइम बिकोर स्टेण्डवाई' पर जाई और इध्यनुसार समय बढता है। आइडिस टाइम जियोर स्टेण्डवाई एक मिनट से 2 घंटे तक बढारता है। इधिज़ समय यहन के अनुसार स्टेटाक्श इसता को जाएगा।

#### सुरक्षा सैटिंगः

इनेक्स क फिन - उब "फिन इनेक्स" मद का उधन किया जाता है तब आपसे उपकरण का प्रयोग करने के लिए अपना कि कोड कर्ज करने के लिए काल जाएया। नारत पिन कोड संख्या "0000" है और संपादन योग्य है। टिप्रमी - उक्त कार्य ने इन्हें अधेवा जारता है। इनेबल ४ २ थी एन सॉफ - जब "२ थी एन सॉफ इनेबल" मद कर ध्यन किया जाता है रक अपसे "कनैक्शन" मैन्यु प्रयोग करनेवागा सरकई दर्ज (विषट) करने के लिए कहा जाएगा । आद संख्या में सुधार करने के लिए "दंज स्प्रीएन" किरक कर सकते हैं। मता हरीयल प्रॉफ संख्या "अठाउठा" है।

इनेबल द लॉग ऑन लॉक कोड :- जब "लॉग ऑन लॉक इनेबल" मद का रायन किया जाता है तब आपसे जी यू आई खोलने के तिथ पालडई प्रमिष्ट करने के शिए कहा जाएगा । आप संख्या में संशोधन करने के लिए "केंज सिक्युरिटी कोड" किएक कर सकते हैं । लॉकनंबर प्रमात तोगों "पाराजा?"

#### 6.2.2 नैटवर्क सेटिंग्स

- एकाः (अचनआप) व्यवस्था प्रयोगकर्ता कॉनकिंगरेशन नियमों तथा कार्यजाल स्थिति के अनुसार एकतः कार्यजाल का चयन करती है।
- पुस्तिकाः प्रयोगकर्ता नैटवर्क सैटिंग का चयन करता है। नेटवर्क "मैन्युवल" का चयन करें, "अपाई" विशक करें, भोड़ी देर बाद कार्यजात ज्ञातरक युरी विखाई देती है। जाद इयजनुसार जोड़ने के लिए कार्यजात का यदान करें। गैठवर्क सैटिंग लायपात करते के लिए "सर्तेतर" तिरक करें।
- मोड "ऑटोमैटिक"/जीएसएम/जीपीआरएस/ईडीजीई/यूरणटीएस/एयरसीपीए" का चयन करें, "अशाई" क्लिक करें । सफलतापूर्वक पुरा होने पर व्यवस्था सुचित करेगी ।

6.2.3 शेष जॉव

- \* 123# का ययन करें और शेष एवं वैधता जानने के लिए सबमिट बटन पर क्रिक करें।
- 1123e का चयन करें और डेटा सुविधाएँ जैसे डेटा युसेज, न्यू डेटा पैक आदि विभिन्न बंडलों हेतु जानने के लिए सबमिट बटन पर क्लिक करें ।
- 6.3 संक्षिपा संदेश
- 6.3.1 एसएमएस पहना
- अन्वर बॉक्स में सेव किए गए एस एस एस पढ़ने के लिए "इनबॉक्स" बटन क्लिक करें । पढ़ने उसर देने, अवॅथित करने, नजल करने, प्रशाने, हटाने या संख्याओं को सेव करने के लिए नीचे मैन्यू बटन्स का प्रयोग करें ।

#### 6.3.2 नष्ट संदेश रार्जन

- विषयवसु और प्राप्ति लंख्या जानने के लिए ''यू एस एम एस'' बटन को विलक करें। प्राप्त लंख्या को लीचे अन्यर रखें या योनकुरु से एक , अधिक रिकोर्ड का प्रयन्त करें (प्राप्ति संख्याई एक या ऑफिड प्रयोग', 'अला कारना हे ' लड़ते हैं।। ' लयुड़ ए हरायन्सर के तिए डाव्यधन मैजूद है, कोनबुक ले झामजो का यथन किया जा लकता है। एकत एस एम एस पुलिस्का 100 अंग्रेजी पार्जी (अंग्रेजी लोगतों को सीमीफित करते हुए। से अधिक नहीं बढ़ सकते।
- संक्षिप्त संदेश भेजने के लिए "सेंड" क्लिक करें । संदेश भेजने के दौरान आप मेजना बंद करने के लिए "कैल्सिल" क्लिक कर स्वरते हैं ।
- सफलतायूर्वक भेळले के वाद यह एस एम एस अपने आप सेंट बॉक्स में लेव हो जाएगा। यदि भेजना असपरा प्रता हे तब आउट बॉक्स में संग्रिया संदेश के हो जाएगा: "सॉर्ट मैसेज" को लौटाने के लिए सेव वित्रक कर और सरेवस पीसी पर लेवड़ो जाएगा।
- सेंड इस इम इस खराईल झावजिंग द तैवः इंटरनेंट पर सर्फिंग करते समय आप संग्रिय संदेश भेज सकते हैं। संश्रिम संदेश अन्तर्मुख प्रविष्ट करें और सामान्य तरीके से संक्षित संदेश मेजें।
- 8.3.3 द एस एस एस बॉक्स ऑफ्टोर्टंग गाइड (प्रदालन मार्गदर्शिका) निम्नलिखित कार्यों को करने के लिए इनबॉक्स/आउटवॉक्स/सेंट बॉक्स/इाफ्ट बॉक्स में से कोई एक को प्रविष्ट करें :-
- पडना संशिध संदेश पड़ना (संशिश संदेशों की विषय वस्तु भेजनेवाले की दूरभाष संख्या, भेजने का समय और तारीख)
- उत्तर संक्षिप्त संदेशों को भेजनेवाले को उत्तर ।
- प्रेषण अन्ध्र प्राथतवर्ताओं को संक्षिप्त संदेश का प्रेषन
- चलाना पीसी, यूसिम या हेटा काई के बीच संक्षित संदेशों की सेविंग लोकेशन को चलाना ।
- नकल पीसी, यूसिम या डेटाकाई के बीच संवित्तर संदेशों की सेविंग लोकेशन की नकल करना।
- मिटाना चयनित संक्षिप्त संदेशों को मिटाना ।
- सेव फोन कुरु में भेजने वाले का नंबर सेव करना
- 'सी टी आर एल' या 'शिषट'' की का प्रयोग करें और अनेक संदेशों को युनने और एकसाथ कार्य करने के लिए बाई तरफ बिलक करें ।
- यू एस आई में व्यवस्था सूचित करती है ।

- एम / काई पूरा है । जब यूसिम पूरा हो तब केवल नया संदेश प्राप्त किया जा सकता है और यदि प्रयोग कर्ता यूसिमकाई इन्बॉक्स में से संविधा संदेश मिटाता है तब सेव होता है ।
- चयन शिगर, की निरंतर चयन उपलब्ध करा सकती हैं उसी का प्रयोग करें, कमांड की रेमंड चयन संघव करती हैं, उसका प्रयोग करें।
- 6.3.4 सेल ब्रॉडकास्ट
- सीबीएस लेवाओं को शुरू करने के लिए कृषया जी यू आई के ऊपर सैटिंग आईकॉन पर क्लिक करें -> एस एस वटन पर क्लिक करें -> सैंट "इनटू सर्विस"
- सेल बॉडकास्ट मैन्चू में ओल्न को सैटिंग

एस एम एस में ' सेल'' ब्रॉडकास्ट इन्वॉक्स में सेव किए गए सेल ब्रॉडकास्ट मैंसेज पड़ने के लिए ''सेल ब्रॉडकास्ट'' बटन को विलक करें ।

- 6.4 फोनवुक
- 'खोनबुक'' आईकींन को फोनबुक अनमुख से जोड़ने के लिए ''फोनबुक'' पर क्लिक करें । फोनबुक (दूरमा, पुस्तक) सूचना पीसी, यु सिम या डेटाकार्ड में सेव की जा सकरी हैं ।
- सभी संपर्क मानक आवेदन का प्रयोग करके व्यवस्थित किए जाते हैं । संपादन, नकल, चलाने, हटाने अथवा एल एम एस मेजने या कॉल करने के लिए नीचे मैन्चू बटन का प्रयोग करें ।
- ६.५) आवाज (वॉइस) कॉल :

प्रयोगकर्ता "कॉल" आईकॉन का यथन करके आवाज बना शकरा है । प्रयोगकर्ता के पाश निम्मलिखित सेवाओंका प्रावधान भी है :-

- कॉल प्रेषण स्थापन (सैटिंग)
- कॉल इंतजार स्थापन
- कॉल निरोधक स्थापन
- एक ए क्यू और टूबलशूटिंग :

यदि आपको `सेव में परेशानी होती है तो कृपया मार्गवर्तन के लिए निभ्नतिखित उत्तरों कर संदर्भ तें, यदि समस्यार्ट लगातार रहती हैं तो कृपया अपने प्रधातन प्रयोगकर्ता मार्लदर्शिकर में संपर्क विवरण के द्वारा अपने आयूर्तिकर्ता से संयर्क करें ।

| समस्या वर्णन                 | समस्या निदान                                                                            |
|------------------------------|-----------------------------------------------------------------------------------------|
| सॉफ्टवेयर चलाने के लिए       | न्यूनतम जरुरतें विंडोज 2000, विंडोज एक्स पी, विंडोज 7, विंडोज विस्ता और एम ए सी         |
| न्यूनतम अपेक्षित जरुरते      | ओ एस. पी आई वी, निःशुल्क हार्ड डिस्क स्पेस के साथ 100 एम बी, या ऊपर एवं 128             |
| क्या हैं ?                   | एम बी राम या ऊपर, सी पी यू.पेंटम ।।। या ऊपर ।                                           |
| बॉक्स में कोई सीडी नहीं, मैं | मॉडेम हेतु सॉफ्टवेयर संस्थापन प्रक्रिया स्वचालित है: अपने कंप्यूटर पर उपलब्ध यू एस      |
| सॉफ्टवेयर को कैसे संस्थापन   | बी पोर्ट से मॉडेम को सरलता से जोडें और फिर संस्थापन शुरू होने के लिए एक क्षण का         |
| करूँ ?                       | इंतरा करें ।                                                                            |
| कौन सा कंप्यूटर 3जीयू एस बी  | 3 जी यू एस बी मॉडेम प्रमुख प्रचलित लैपटॉप के प्रकारों या पोर्टेबल कंप्यूटर, जैसे - एचपी |
| मॉडेम के साथ उपयुक्त है ?    | आईबी एम, तोशिबा, लिनोवो, डैल, सोनी आदि का समर्थन करता है ।                              |
| विस्ता से मॉडेम में जोडने के | विंडो विस्ता में व्यापक सुरक्षा विशेषताएँ शामिल हैं जो आपको किसी भी अप्लीकेशन           |
| बाद यह अपिरिचित कार्यक्रम    | संस्थापन के प्रयासों के समय चेतावनी देता है । कृपया सॉफ्टवेयर संस्थापन शुरु करने        |
| पहुँच की चेतावनी देता है?    | की अनुमति का चयन करें ।                                                                 |

| समस्या वर्णन                                                                  | समस्या निदान                                                                                                    |
|-------------------------------------------------------------------------------|----------------------------------------------------------------------------------------------------|
| संस्थापन प्रक्रिया स्वतः क्यो<br>नहीं चलती ?                                  | कॉनफियेशन की प्रणाली स्वचालन हेतु अनुकुल नहीं है । यदि प्रणाली स्वतः संस्थापन<br>शुरु नहीं करती तब आप माई कंप्युटर > 3 जो मॉडेम के जरिए संस्थापन कार्यक्रम चला<br>सकते हैं । यदि आपने संस्थापन कार्यक्रम का अन्य संस्करण संस्थापित किया है तो<br>कृपया इसे पहले हटा दीजिए । |
| पुरे संस्थापन के बाद प्रणाली<br>चालक को सही तरीके से<br>संस्थापित नहीं करती ? | कृपया चालक कार्यक्रम को हाथ से संस्थापित करें । चालक कार्यक्रम संस्थापन पते मे<br>ढूँढ़ा जा सकता हैं ।                                                                                                    |
| जोड़ने के बाद यू आई कार्यक्रम<br>अपने आप क्यों नहीं चलता ?                    | यदि कॉनफिप्रेशन प्रणाली ठीक नहीं है तब ऐसा हो सकता है । कृपया यू आई कार्यक्रम<br>को हाथ से खोलें । इसे आप विंडोज क्विक स्टार्ट मैन्यू या डैस्कटॉप में शॉर्टकट में पा<br>सकते हैं ।                                                                                          |

| समस्या वर्णन                                                                      | समस्या निदान                                                                                                    |
|-----------------------------------------------------------------------------------|----------------------------------------------------------------------------------------------------|
| जब मॉडेम का संस्थापन किया<br>जा रहा हो कंप्यूटर इसे नहीं<br>ढूँढ़ पाता ?          | शायद 3 जी यू एसबी मॉडेम का संस्थापन कार्यक्रम ठीक तरह से संस्थापित न हुआ हो,<br>पहले संस्थापन कार्यक्रम चलाएँ और फिर मॉडेम को जोडें । यदि आप बिन एक्सपी<br>प्रचालन प्रणाली प्रयोग करते हैं तो चलाने के लिए विंडोज सूचना के अनुसार चालकों का<br>संस्थापन करें ।<br>मॉडेम ठीक तरह नहीं जोड़ा गया है तो उसे ठीक तरह जोडें । यदि प्रणाली चालक को नहीं<br>पा रही है तब चालक को निकाल दें और दुबारा संस्थापित करें । |
| रोमिंग के समय यदि मॉडेम<br>इंटरनैट से नहीं जुड़ पाता तब<br>हमें क्या करना चाहिए ? | जाँच कर तें कि यू सिम कार्ड की रोमिंग सेवा सक्षम है कि नहीं । यदि नहीं तो नैटवर्क<br>सेवा प्रदाता से संपर्क करें ।<br>ए पी एन सैटिंग जाँचने के लिए वितरक से संपर्क करें । जाँच कर तें कि मॉडेम विशिष्ट<br>नैटवर्क से जुड़ा है या नहीं ।                                                                                                    |

| समस्या वर्णन                                                                                                    | समस्या निदान                                                                                                    |
|----------------------------------------------------------------------------------------------------|----------------------------------------------------------------------------------------------------|
| फायरवॉल सुरक्षा के कारण<br>मॉडेम पहचाना नहीं जा रहा है<br>या कनैक्शन खोलते समय<br>फायर वॉल सिक्युरिटी एलर्ट<br>दिखाई देता है तब हमें क्या<br>करना चाहिए ? | 3जी यू एस बी मॉडेम सॉफ्टवेयर के ठीक तरह से काम करने के संबंध में इसे अपने<br>फायरवॉल के माध्यम से जोड़ने की अनुमति प्रदान करें   उदिात विकल्प का चयन करें<br>जैसे अनुमति, अनब्लॉक, या अनुज़ा   इस आवेदन को इजाजत देने के लिए अपने<br>फायरवॉल को कैसे कॉनफिगर करें पर यदि आप आगे की जानकारी चाहते है कृपया<br>अपने फायरवॉल सॉफ्टवेयर के विक्रेता से संपर्क करें |
| जुड़े हुए मॉडेम के साथ मैं कैसे<br>ब्राउजिंग वैबसाइट शुरु करूँ ?                                                                                          | एकबार सॉफ्टवेयर रिपोर्ट करता है कि यह जुड़ गया है तो आप वैब ब्राउजर खोल सकते<br>हैं और ब्राउजिंग शुरू करने के इच्छित वैब पते को प्रविष्ट कर सकते हैं । पीसी पर दोषपूर्ण<br>इंटरनेंट ब्राउजर इंटरनेंट एक्सप्लोरर है : यह सामान्य तौरपर आपके स्टार्ट मैन्यू पर<br>स्थित है और निली "ई" आईकॉन से पहचाना जा सकता है ।                                              |

| समस्या वर्णन                                                                                               | समस्या निदान                                                                                                    |
|----------------------------------------------------------------------------------------------------|----------------------------------------------------------------------------------------------------|
| मॉडेम रिपोर्ट करता है कि यह<br>7.2 एम बी पी एस पर जुड़ा<br>है । क्या यह सही स्पीड है ?                     | यह संदेश वास्तविक कनैक्शन स्पीड नहीं उपकरण की अधिकतम कनैक्शन स्पीड<br>दर्शाता है । अनेक विभिन्न घटक जैसे संकेत शक्ति, 3 जी या एव एस डीपी संकेत तथा<br>चालू नैटवर्क टैफिक आपको प्राप्त हो रही गति को प्रभावित कर सकते है । अपनी<br>वास्तवीक गति पक्की करने के लिए ब्रॉड बैंड गति परीक्षण हेतु इंटरनैट सचिंग का प्रयत्न<br>करें ।                                                                                                    |
| जोड़ते समय प्रवर्शन डायलअप<br>फेल्ड दिखाता है / पीपीपी लिंक<br>बखास्त किया गया था, इसके<br>क्या कारण हैं । | आप ऐसी जगह हैं जहाँ जी सी एम / जी पी आर एस / ई डी जी ई / डब्लु सी डी एम ए / एच<br>एस डी पी ए नैटवर्क कवर नहीं है जैसे अंडर ग्राउण्ड पार्किंग लॉट, टनैल आदि, हल - जगह<br>बदल दे जहाँ अच्छे संकेत हैं वह जगह अपनाएँ ।<br>इस जगह पर इस समय नैटवर्क अभी व्यस्त है, बादमें कोशिश करें । सैटिंग में एपी एन<br>की जॉंच करें, क्या सिमकाई ठीक तरह से डाला गया है या नहीं ।<br>मैनुअल सर्च प्रयोग करनेवाले चयनित नैटवर्क का प्रकार सिमप्लान के अनुसार सही है या<br>गलत । जॉंच कर लें । |

| समस्या वर्णन                                                 | समस्या निदान                                                                                                    |
|--------------------------------------------------------------|----------------------------------------------------------------------------------------------------|
| इंटरनैट से जुड गया परंतु कोई<br>वैब पृष्ठ नहीं खोल सकता है ? | जोड़ने के बाद डेटा हस्सांतरण नहीं होता परिणामस्वरूप आप कोई वैंब पृष्ठ नहीं खोल<br>सकते ।<br>संकेत शक्ति वैब पृष्ठ खोलने के लिए पर्याप्त नहीं है । यदि यह प्रिपेड है तो शायद सिम<br>काई में पर्याप्त राशि उपलब्ध नहीं है, कृथया शेष राशि की जाँच करें । शायद समय के<br>इस बिन्दू पर सर्वर समस्या हो, आई ई ब्राउजर में समस्याएँ हैं । नए संस्करण तक<br>अग्रतन करें अथवा आई ई ब्राउजर को पुनः स्थापित करें । प्रचालन प्रणाली वायरस से<br>इनफैक्टेड है । (जैसे-वॉर्म, बरेस्टर जो अपलोड डेटा फ्लो की मात्रा ले सकते है ।<br>परिणामस्वरूप यह हाउनतोडेड डेटा फ्लो प्राप्त नहीं कर सकता इसलिए आप कोई वैं<br>साइट नहीं खोल पाते) । रोकने के लिए व्यवसायिक एंटीवायरस सॉफ्टवेयर का प्रयोग<br>करें और प्रचालन प्रणाली में पूर्णतः वायरस को मारद दे । |

| समस्या वर्णन                                                                                         | समस्या निदान                                                                                                    |
|----------------------------------------------------------------------------------------------------|----------------------------------------------------------------------------------------------------|
| कंप्यूटर को दुबारा शुरु करने<br>के बाद भी, पूरे समय कोई<br>संकेत नहीं रहता - इसके क्या<br>कारण हैं ? | आप ऐसी जगह पर है जहाँ कोई जी एस एम / जी पी आर एस / ई जी जी ई / डब्ल्यु सी डी<br>ए एम ए / एच एस डी पी ए नैटवर्क कवर नहीं है जैसे - अंडरग्राउण्ड पार्किंग लॉट, टनैल<br>आदि । निदान - मॉडेल को सही स्थिति में रखने के लिए स्वीवेल विकल्प का प्रयोग करें ।<br>जहाँ अच्छे संकेत हो ऐसी जगह चुनें । मॉडेम सही तरह नहीं जुड़ा है, बाहर निकालिए और<br>मॉडेम को दुबारा सुरक्षा से लगाएँ । सिम / यूसिम कार्ड अच्छी तरह नहीं लगा है जैसै कि<br>उलटा लगा है । 3 जी मॉडेम इनर एंटीना की स्थिति अनफिट है / संपर्क ढ़ीला है । |
| क्या मै 3 जी यू एस बी<br>मॉडेम का प्रयोग करते हुए एस<br>एम एस संदेश भेज सकता हूँ ?                   | हाँ                                                                                                    |
| क्या में 3 जी यू एस बी मॉडेम<br>के द्वारा कॉल कर या प्राप्त कर<br>सकता हूँ ?                         | हाँ हैंड सैंट की सहायता से                                                                                                    |

| समस्या वर्णन                                                                    | समस्या निदान                                                                                                    |
|---------------------------------------------------------------------------------|----------------------------------------------------------------------------------------------------|
| मेरा माइक्रो एस डी कार्ड पढ़ा<br>नहीं जा सकता या प्राप्त नहीं<br>किया जा सकता ? | माइक्रो एस डी कार्ड के स्लॉट की जाँच करें । क्या यह निर्धारित अनुदेश के अनुसार<br>लगाया गया है कि नहीं, यदि हाँ जाँच करें कि यह सही तरीके से लगा है या नहीं, माइक्रो<br>एस डी कार्ड की क्षमता की जाँच करें । अधिकतम समिथित क्षमता 8 जीबी है, यदि सब<br>ठोक है तब शायद एस डी कार्ड में कोई समस्या है । |